附件 2:

"心赏" App 下载使用说明

## 心赏 App (中文版)

- 一、 App 下载
  - 1. iOS 系统

苹果用户请在 App Store 内搜索"心赏"进行下载,如下图。

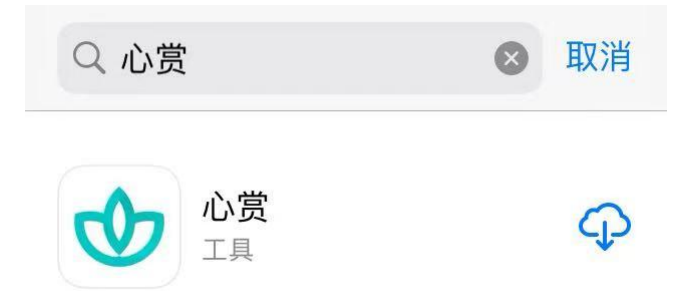

提示:由于一些 iOS 系统的 bug,个别苹果用户可能会遇到无法 下载心赏 App 的问题。遇到这类问题,可以考虑将 iOS 更新到最新版 本,或者换个设备再进行尝试。

2. 安卓系统

安卓用户可用手机浏览器扫描下图二维码来进行下载。

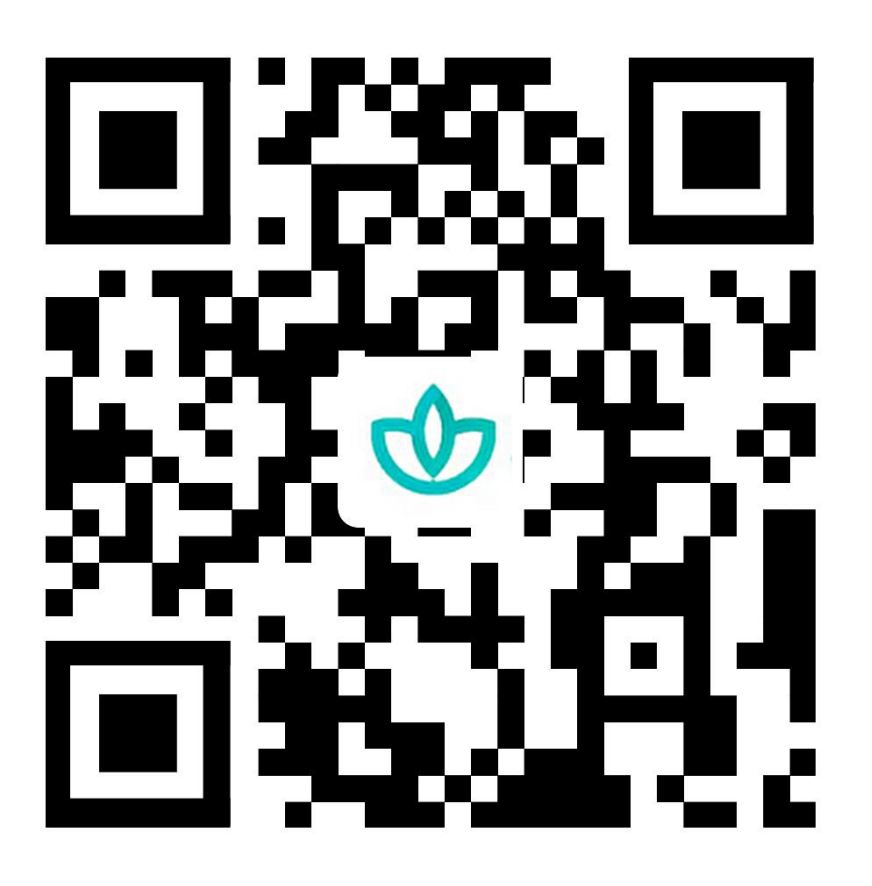

提示:如果选择微信扫一扫,不要等着自动加载,请直接点击右上角 三个小黑点,选择浏览器下载。

二、 关于如何进行普测的说明

1. 登录

可以选择用学号、身份证号、手机号进行登录。其中,手机号 需是在学校预留的手机号码。初始密码为学生的身份证后六位(注: 如果身份证后6位中有字母,需大写)。登录后需先进行信息确 认,信息无误可直接点击"确认激活"激活账号,进入系统;信 息有误,可直接修改错误项,然后点击"确认激活",等待辅导 员审核确认,审核通过后账号激活成功,下次登录直接进入系统, 若审核拒绝需再次进行信息确认操作。

|                                                                                                    |                |      | 信息确认               |
|----------------------------------------------------------------------------------------------------|----------------|------|--------------------|
| 荷但                                                                                                    | 1900           | 姓名   | 管理员                |
| 葉榴令歲                                                                                                    | 荷但并极合造         | 学号   | admin              |
| 至花心月 差次有任                                                                                                    | 奉花心月           | 培养单位 | 学院                 |
| 卷第賞渠                                                                                                    | 2 + + H.       | 身份证号 | 412702199311295511 |
| 開催                                                                                                    | ● 心赏           | 联系电话 | 13523532623        |
|                                                                                                    | ●- 请输入学号       | 邮箱   | test@qq.com        |
| The second second second second second second second second second second second second second second second s | ❺ 请输入密码        |      |                    |
|                                                                                                    | 忘记密码           |      |                    |
| A= 身份证号登录                                                                                                    | 安录             |      |                    |
| ●= 学号登录                                                                                                    | <b>●-</b> 学号登录 |      |                    |
| . 手机号登录                                                                                                    | . 手机号登录        |      |                    |
| 没有账号,去注册                                                                                                    | 没有账号,去注册       |      | 确认激活               |

提示:请优先使用身份证号或者学号进行登录。

| 方式1: 下图中红框跳转                                                                                                    | 方式 2: 底部"心身",点                                                                                     | 方式 3: 右下角"我                                                                                                    |  |
|----------------------------------------------------------------------------------------------------|----------------------------------------------------------------------------------------------------|----------------------------------------------------------------------------------------------------|--|
| 到"待测试"                                                                                                    | 击上方普测横幅或"待测                                                                                        | 的"-"我的测试"-"待                                                                                                    |  |
|                                                                                                    | 量表"                                                                                                | 测试"                                                                                                    |  |
| 2023学年新生       (*)         2023学年新生       (*)         (*)       (*)         (*)       (*)         (*)       (*)         (*)       (*)         (*)       (*)         (*)       (*)         (*)       (*)         (*)       (*)         (*)       (*)         (*)       (*)         (*)       (*)         (*)       (*)         (*)       (*)         (*)       (*)         (*)       (*)         (*)       (*)         (*)       (*)         (*)       (*)         (*)       (*)         (*)       (*)         (*)       (*)         (*)       (*)         (*)       (*)         (*)       (*)         (*)       (*)         (*)       (*)         (*)       (*)         (*)       (*)         (*)       (*)         (*)       (*)         (*)       (*)         (*)       (*)         (*)       (*)         (*)                         | 28素未確词       2023芽年萌生         2023芽年萌生       2023芽年萌生         111111111111111111111111111111111111 | testB         更方並(22)         東方並(22)         東方演(22)         東方演(22)         東方演(22)         東方(22)         東方(22)         東 |  |
| ▲ ② ▲ ○ ● ○ ● ○ </td <td>▲ ○ ○ ○ ○ ○ ○ ○ ○ ○ ○ ○ ○ ○ ○ ○ ○ ○ ○ ○</td> <td></td> | ▲ ○ ○ ○ ○ ○ ○ ○ ○ ○ ○ ○ ○ ○ ○ ○ ○ ○ ○ ○                                                            |                                                                                                    |  |

2. 进入普测

3. 开始普测

步骤 1: 点击【测试须知】查看普测指导 步骤 2: 阅读各个量表的指导语, 按指 语。阅读完毕后,点击"开始测试"。 引答题。

| <          | 待测试                     |  | < 测                                                                         | 试详情                                        |
|------------|-------------------------|--|-----------------------------------------------------------------------------|--------------------------------------------|
| 主题         | 2023学年新生普测              |  |                                                                             | 1                                          |
| 测试系<br>亲爱的 | 页知(必读)<br>同学,您好! …      |  |                                                                             |                                            |
| 5          | 第一部分<br>结束日期:2023-10-31 |  | 55060 人已测                                                                   | 20 道题                                      |
|            | 第二部分<br>结束日期:2023-10-31 |  | 第                                                                           | 一部分                                        |
|            | 第三部分<br>结束日期:2023-10-31 |  | 指导话<br>以下列出了有些人可能会有的问题,请仔细阅<br>读每一条,然后根据【最近一星期】以内下述<br>情况影响您的实际感觉,在每个问题后标明该 |                                            |
|            | 第四部分<br>结束日明:2023-10-31 |  | 题的程程得分。<br>其中, "没有或很少<br>天), "小部分时间<br>间"(3-4天), "绝<br>天)。                  | 时间"(不超过1<br>"(1-2天),"相当多时<br>大部分或全部时间"(5-7 |
|            |                         |  | Ŧ                                                                           | 始测试                                        |
|            |                         |  |                                                                             |                                            |

温馨提示:若在测试过程中需临时退出测试,退出前请先按下图 步骤进行保存。若不进行保存,会导致部分题会需重新进行回答。

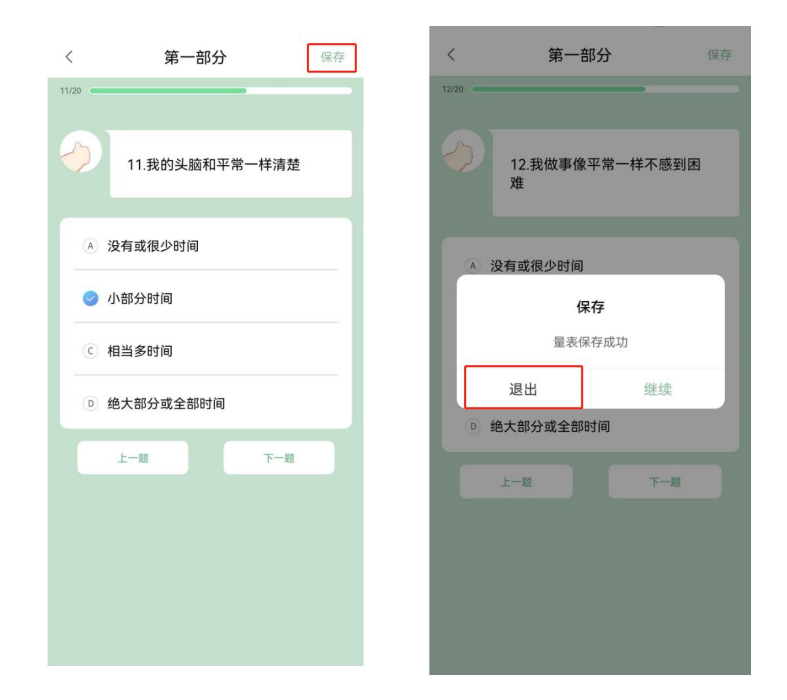

4. 查看普测结果报告

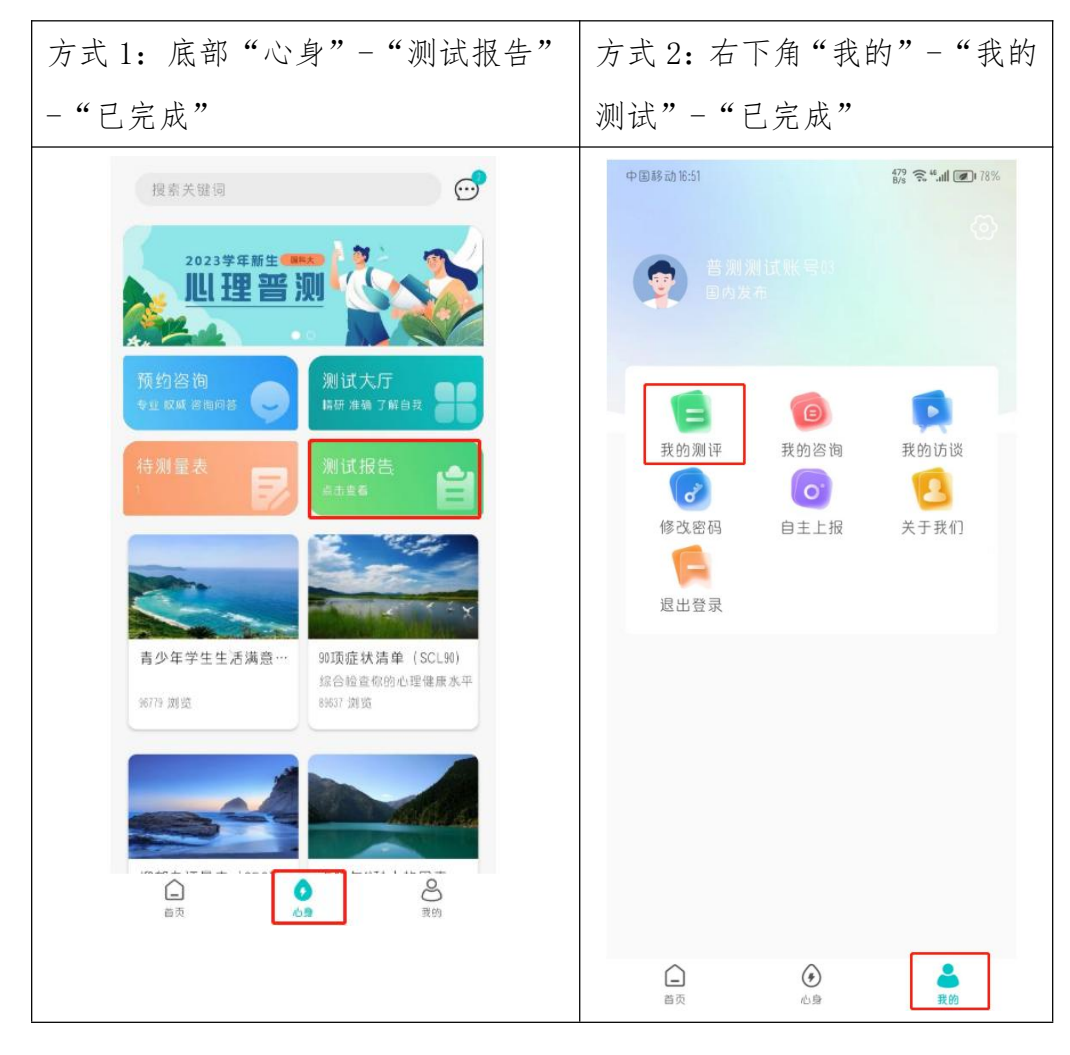

# 心赏 App 英文版

### Xin Shang App User Manual

#### Note:

Please make sure the language of your smart phone is **English**.

1. Download

(1) For iOS Users.

Please search for "心赏" (Pinyin: Xin Shang) in the App Store, as shown below.

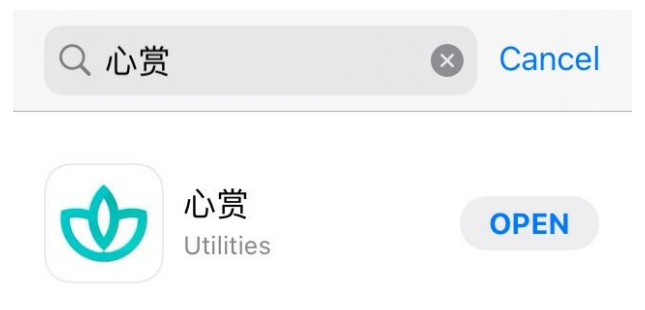

(2) For Android Users.

Please scan the QR code to download.

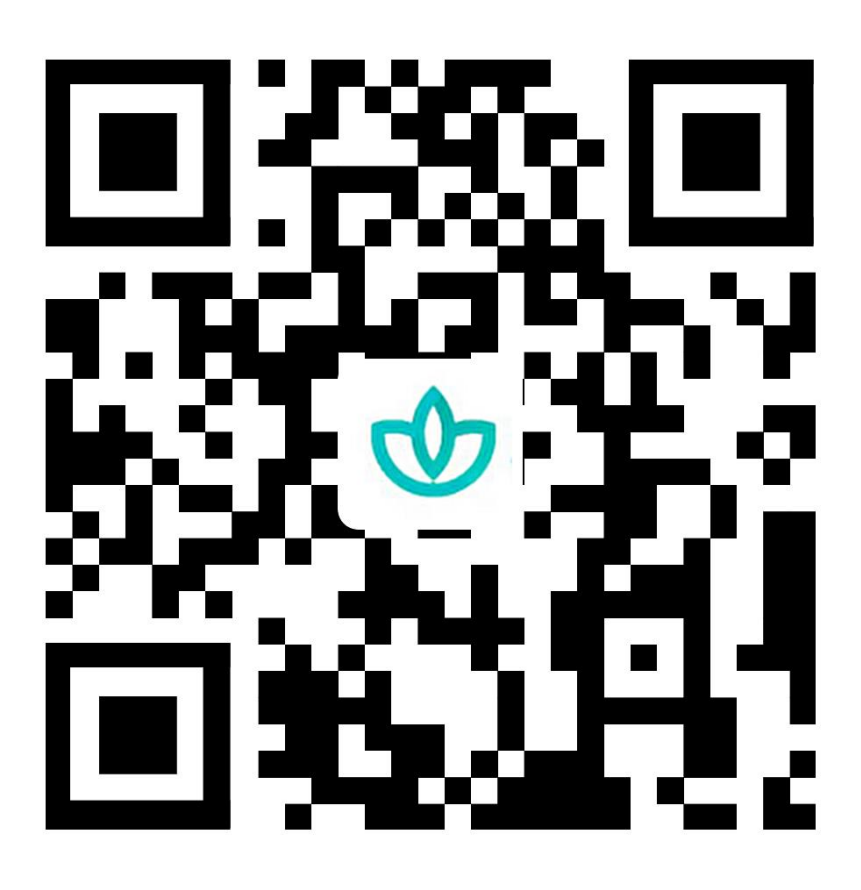

Notice: If scanned by Wechat, please click the three black dots shown on the top right cornor of the page and choose "open with browser" to download the application.

- 2. How to take the Mental Health Survey.
- (1) Login

You can choose to login with your Passport ID, Student ID, or your phone number. Please note, the phone number must be the number you previously reserved at UCAS. The default password is the last 6 digits of your Passport ID.Please confirm the information after logging in. Incorrect information could be modified directly. Click " confirm" to activate the account if all the information is correct. Activation process will be completed when the administrator approves. If the request is denied, please review the information and resubmit it for another trial.

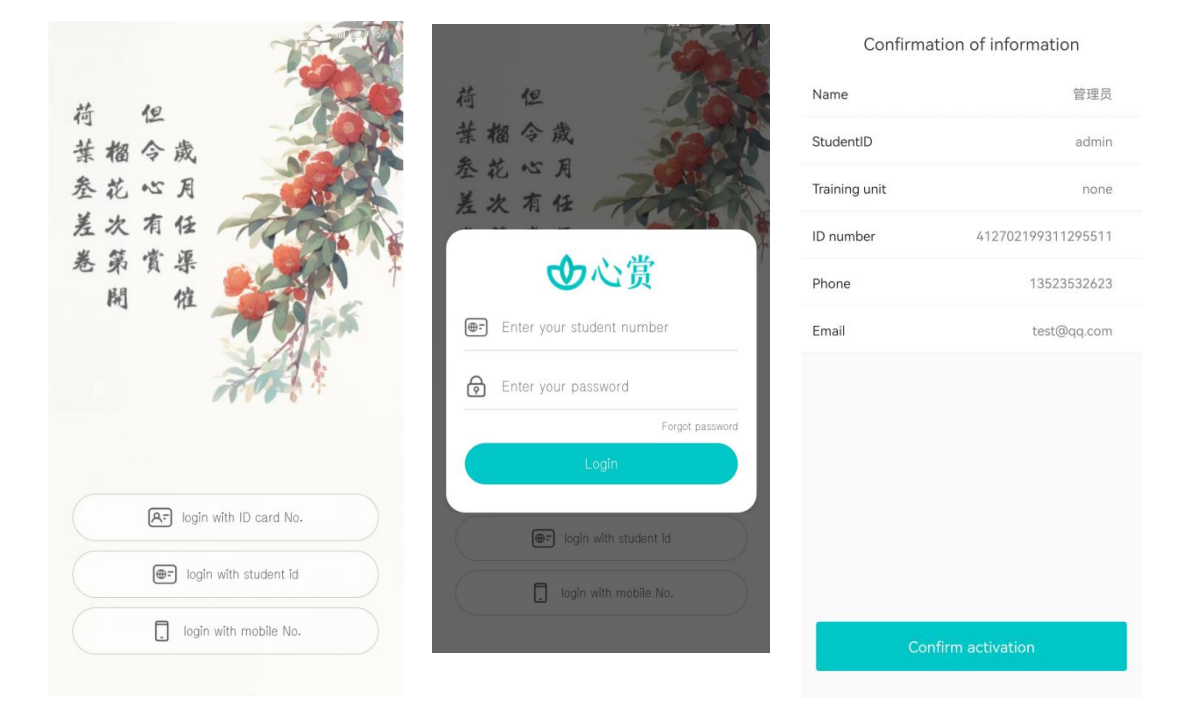

Note: Please login with your Passport ID or Student ID first.

## 3. Enter Your Test

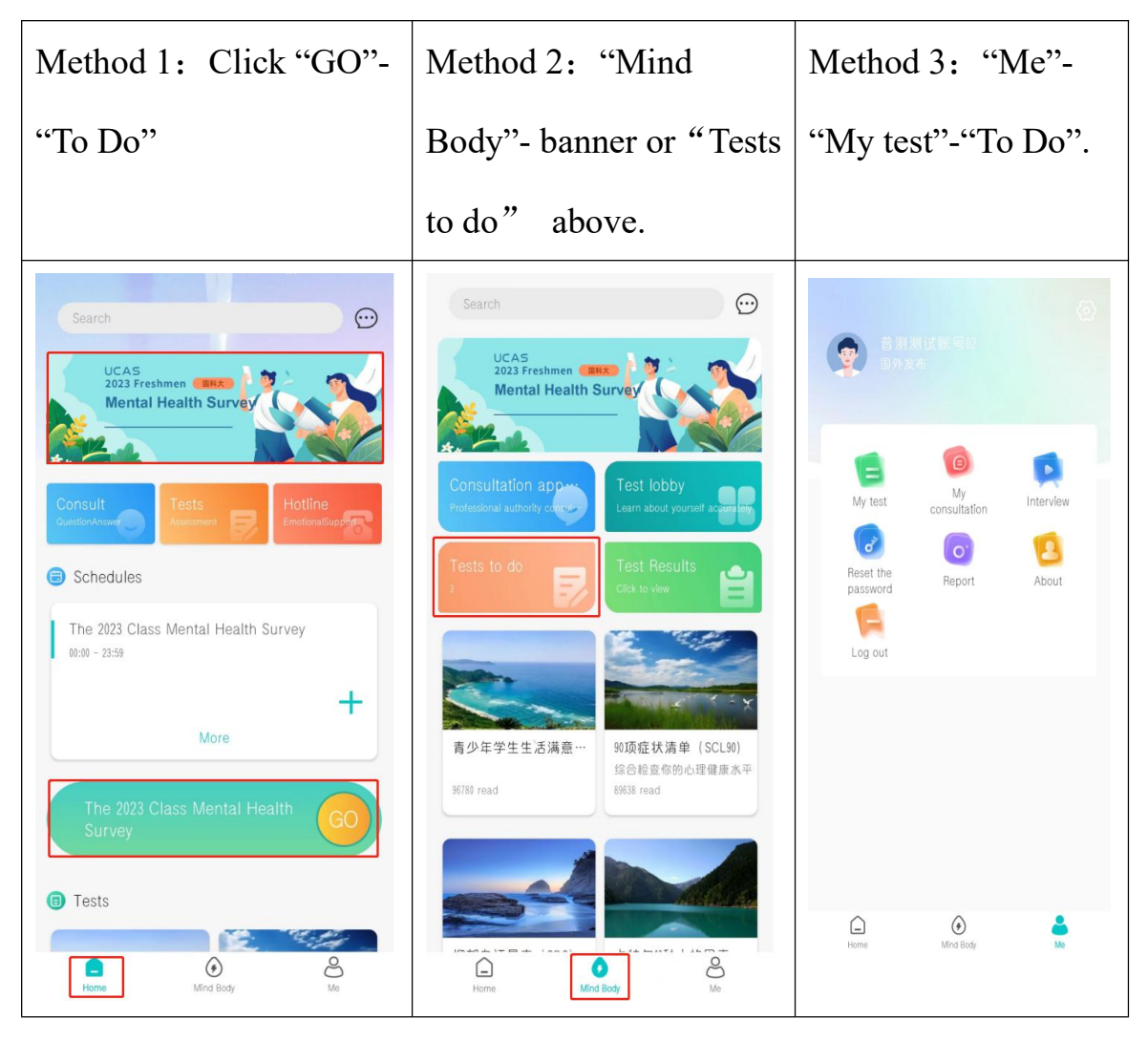

4. Start Your Tests

Step 1: Click "Test Guidance" and read it. Then click "Start"

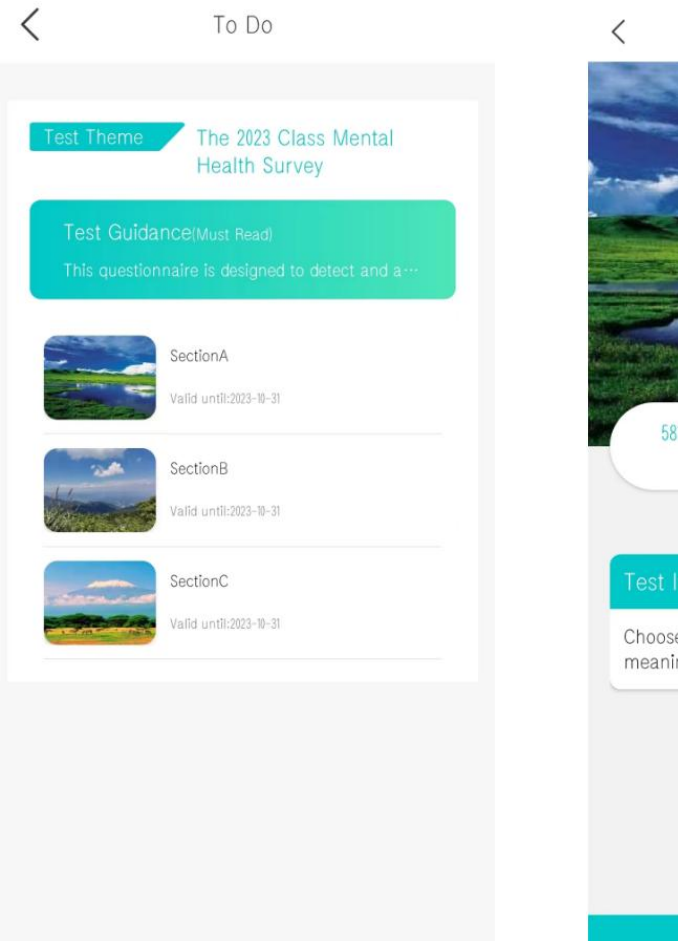

Step 2: Read Test Instruction for each test and answer questions accordingly.

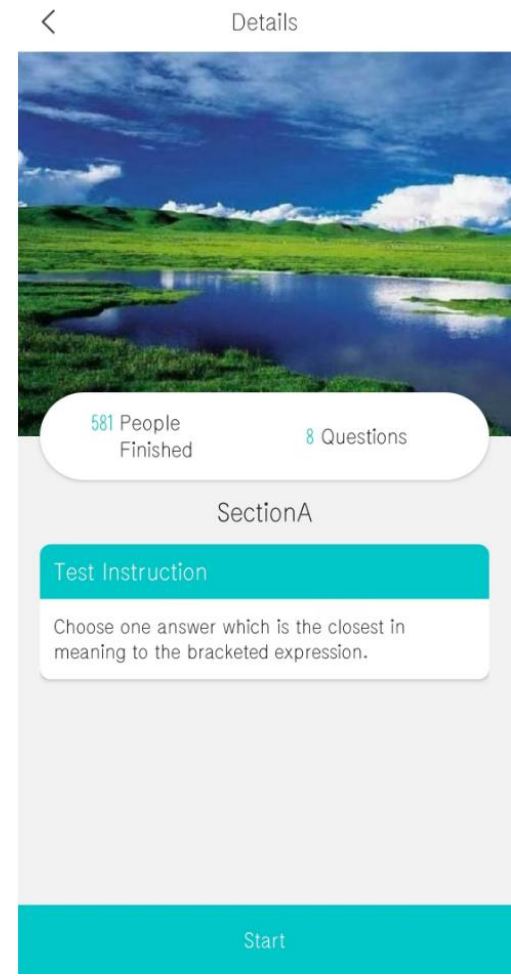

## [Notice]

If you need to leave the App temporarily during your test, you can

save your answers by following the instruction below. If you did not save your answers before you leave the App, you may need to re-answer some of the questions.

| 4.She suddenly became<br>agitated about the news.<br>(agitated) | 4.She suddenly became<br>agitated about the news.<br>(agitated) |
|-----------------------------------------------------------------|-----------------------------------------------------------------|
|                                                                 | Save                                                            |
| <sup>B</sup> very quiet                                         | Scale saved successfully                                        |
| © very upset                                                    | Exit Continue                                                   |
| very happy                                                      | D very happy                                                    |
| Back Next                                                       | Back Next                                                       |
|                                                                 |                                                                 |
|                                                                 |                                                                 |
|                                                                 |                                                                 |

5. View Your Results

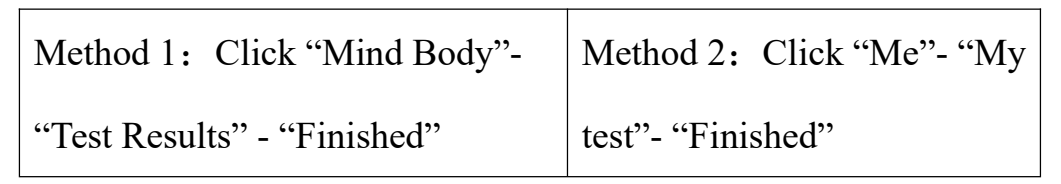

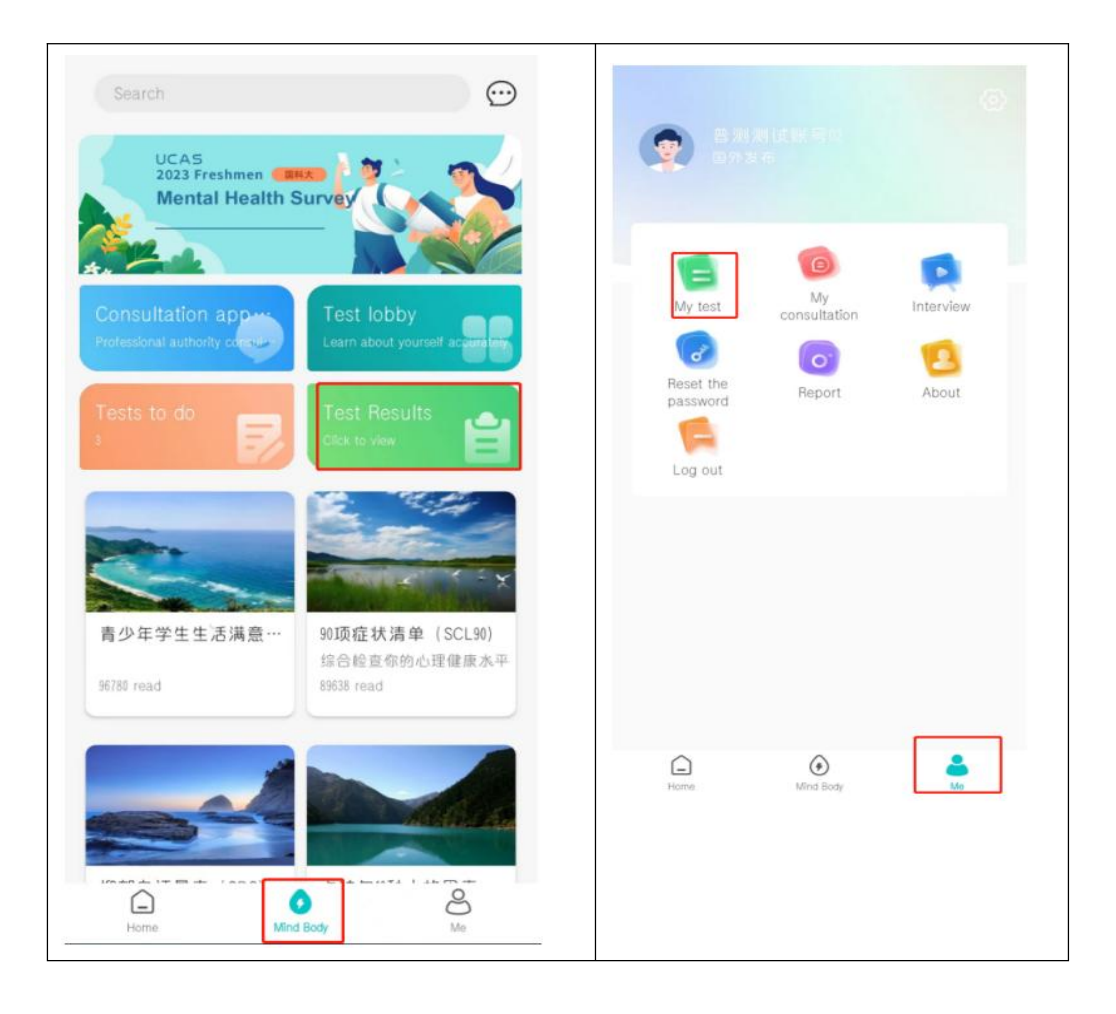